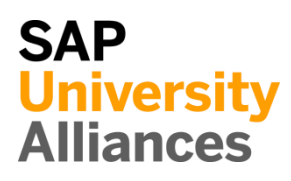

#### HCM 1: Modellieren Organisationsstruktur

Übung Modellieren Sie die Organisationsstruktur.

**Aufgabe** Zeichnen Sie eine Organisationsstruktur mit mindestens vier Hierarchieebenen für die Organisationseinheiten, die im Global Bike Szenario beschrieben sind und ordnen Sie eine neue Sicherheitsabteilung in die Verwaltungsabteilung dieser Organisationsstruktur ein. Die Global Bike Group hat eine Tochtergesellschaft Global Bike Inc. mit Hauptsitz in Dallas, die als US-Firma registriert ist. Zusätzlich betreibt die Global Bike Group auch eine Tochtergesellschaft Global Bike Deutschland GmbH, mit Sitz in Heidelberg. Es soll eine neue Sicherheits-Abteilung eingerichtet und in die bestehende Organisationsstruktur der Global Bike Inc. integriert werden. Die neue Abteilung erhält ihre Büros im Hauptsitz in Dallas und gehört zur Abteilung Verwaltung und Finanzen. Werfen Sie ggf. einen Blick auf die Geschichte der Global Bike Group, um die Übung zu lösen. Zeit 10 Min.

# HCM 2: Untersuchen Organisationsstruktur

| Übung Untersuchen Sie den Aufbau der Organisationsstruktur.                                     | <b>Zeit</b> 10 Min. |
|-------------------------------------------------------------------------------------------------|---------------------|
| <b>Aufgabe</b> Aus welchen Daten setzt sich eine Organisationsstruktur in SAP S/4HANA zusammen? |                     |
|                                                                                                 |                     |
|                                                                                                 |                     |
|                                                                                                 |                     |
|                                                                                                 |                     |
|                                                                                                 |                     |
|                                                                                                 |                     |
|                                                                                                 |                     |
|                                                                                                 |                     |
|                                                                                                 |                     |
|                                                                                                 |                     |
|                                                                                                 |                     |
|                                                                                                 |                     |
|                                                                                                 |                     |
|                                                                                                 |                     |
|                                                                                                 |                     |
|                                                                                                 |                     |
|                                                                                                 |                     |
|                                                                                                 |                     |
|                                                                                                 |                     |

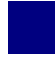

## HCM 3: Erfassen Personaldaten

| <b>Übung</b> Untersuchen Sie die Erfassung der Personaldaten eines Mitarbeiters.<br><b>Aufgabe</b> Welche Daten eines Mitarbeiters werden im Allgemeinen in einem Unternehmen benötigt? | <b>Zeit</b> 10 Min. |
|----------------------------------------------------------------------------------------------------|---------------------|
|                                                                                                    |                     |
|                                                                                                    |                     |
|                                                                                                    |                     |
|                                                                                                    |                     |
|                                                                                                    |                     |
|                                                                                                    |                     |
|                                                                                                    |                     |
|                                                                                                    |                     |
|                                                                                                    |                     |
|                                                                                                    |                     |
|                                                                                                    |                     |
|                                                                                                    |                     |
|                                                                                                    |                     |
|                                                                                                    |                     |

#### HCM 4: Anzeigen Aufbauorganisation

| Übung Lassen Sie sich die Aufbauorganisation der Global Bike Group anzeigen.                                                                                                    | <b>Zeit</b> 10 Min.   |
|----------------------------------------------------------------------------------------------------|-----------------------|
| Aufgabe Nutzen Sie das SAP Fiori Launchpad, um sich die<br>Aufbauorganisation der Global Bike Group anzeigen zu lassen.<br>Name (Stelle) Sang Cha (Leitender Personalverwalter)                                           |                       |
| Die <b>Organisationsstruktur</b> setzt sich aus der Unternehmensstruktur, der<br>Personalstruktur und der Aufbauorganisation zusammen. Bevor die<br>Personaldaten eines Mitarbeiters registriert werden können, muss eine | Organisationsstruktur |

Organisationsstruktur existieren. Die Mitarbeiter werden dann in diese Struktur integriert. Die Unternehmensstruktur stellt die formalen und finanziellen Strukturen eines Unternehmens dar und wird im Wesentlichen durch den Buchungskreis, den Personalbereich und den Personalteilbereich bestimmt. Im Gegenzug zeigt die Personalstruktur die Beziehung zwischen Mitarbeitern und ordnet sie bestimmten Mitarbeitergruppen und -kreisen zu. Ein strukturelles und personelles Modell des Unternehmens wird durch die Aufbauorganisation dargestellt.

Um sich die Aufbauorganisation anzeigen zu lassen, nutzen Sie im Bereich Personalwirtschaft auf der Seite Personalmanagement in der Rolle Personalverwalter die App Anzeigen Aufbauorganisation.

| Anzeigen<br>Aufbauorganisation |  |
|--------------------------------|--|
| 品                              |  |

Um sich die Aufbauorganisation der Global Bike Group anzeigen zu lassen, wählen Sie im Suchbereich Suche nach auf der linken Seite des Bildschirms **Organisationseinheit**  $\rightarrow$  **Suchbegriff** aus.

| Suche nac | :h                  |
|-----------|---------------------|
| ✓ ■ 0     | rganisationseinheit |
| Q         | Freie Suche         |
| Q         | Suchbegriff         |
| Q         | Struktursuche       |
| Q         | Objekthistorie      |

Einstieg

Im sich öffnenden Popup *Suchen nach Organisationseinheit*, geben Sie im Feld *mit Bezeichnung* **Global Bike Group** ein und drücken Sie <del>Suchen</del>. Das Suchergebnis wird in der Trefferliste (dem Auswahlbereich) im linken Bildschirmbereich angezeigt.

| Trefferliste |                   |            |
|--------------|-------------------|------------|
| •<br>•       |                   |            |
| Existenz     | Bezeichnung       | Leiter     |
|              | Global Bike Group | John Davis |

Mit einem Doppelklick kann die Organisationseinheit in den Übersichtsbereich auf der rechten Bildschirmseite geladen werden.

| ←            | $\rightarrow$ $\approx$                                                                                                    | 19.04.2022 + 3 Mo  | onate    |  |  |
|--------------|----------------------------------------------------------------------------------------------------|--------------------|----------|--|--|
|              | $\boxed{\bigcirc} \ (\bigcirc) \ (\bigcirc) \ () \ ($ |                    |          |  |  |
|              | Besetzungsplan (Struktur)                                                                                                    | Leiter             | Workflow |  |  |
| $\checkmark$ | 🗸 🔳 Global Bike Group                                                                                                    | John Davis         |          |  |  |
|              | > 🙎 Co-CEO                                                                                                    |                    |          |  |  |
|              | Co-CEO                                                                                                    |                    |          |  |  |
|              | > 🔳 Global Bike US                                                                                                    | Paul Hansen        |          |  |  |
|              | 🔰 🔲 Global Bike Germany                                                                                                    | President (Europe) |          |  |  |

Um sich alle existierenden Abteilungen und Planstellen in der Global Bike Group anzeigen zu lassen, expandieren Sie die Organisationsstruktur durch einen Klick auf 📳.

| 0            |                                   | P           | a⁺ 🖽 🖽 |
|--------------|-----------------------------------|-------------|--------|
|              | Besetzungsplan (Struktur)         | Leiter      | Work   |
| $\checkmark$ | ✓ ■ Global Bike Group             | John Davis  |        |
|              | ✓ 省 Co-CEO                        |             |        |
|              | 😤 John Davis                      |             |        |
|              | 😩 Co-CEO                          |             |        |
|              | ✓ 🔳 Global Bike US                | Paul Hansen |        |
|              | ✓ ▲ President (US)                |             |        |
|              | 8 Paul Hansen                     |             |        |
|              | ✓ ■ Administration and Financials |             |        |
|              | ✓ ■ Administration                |             |        |
|              | 000 Security                      |             |        |

Global Bike Group

Organisationseinheiten werden mit dem  $\blacksquare$  Symbol dargestellt, während Planstellen mit  $\triangleq$  (leitend) oder  $\triangleq$  (nicht leitend) dargestellt sind. Personen, die Planstellen besetzen, werden mit dem  $\triangleq$  Symbol dargestellt.

Finden Sie mithilfe der bisherigen Informationen folgende Daten heraus:

Wie viele Planstellen sind für die Organisationseinheit *Sales Area US West* vorgesehen?

Hat die Software-Abteilung einen Leiter?

Navigieren Sie innerhalb der Organisationsstruktur zu Global Bike US  $\rightarrow$  Administration and Financials und öffnen Sie die Details der Abteilung Financials durch einen Doppelklick auf die Organisationseinheit.

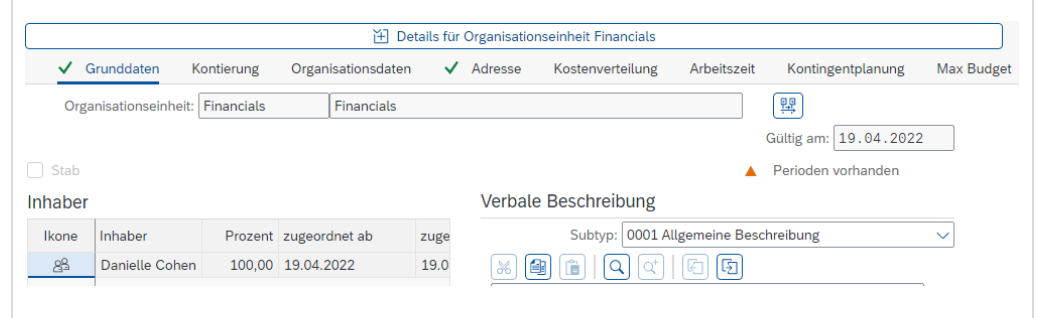

Werfen Sie einen Blick auf die einzelnen Karteireiter und finden Sie folgende Informationen heraus:

Zugeordneter Buchungskreis: \_\_\_\_\_\_ Gültigkeitszeitraum: \_\_\_\_\_

Ort:

Navigieren Sie weiter zu Global Bike US  $\rightarrow$  Administration and Financials  $\rightarrow$  Accounting. Klicken Sie doppelt auf die Planstelle *Accounts Payable Specialist*, um die Detaildaten am unteren Bereich anzuzeigen. Finden Sie die folgende Information heraus:

Ist es eine leitende Stelle?

Klicken Sie auf **SAP** um zum SAP Fiori Launchpad zurückzukehren. Bestätigen Sie etwaige Warnmeldungen Ihres Browser mit OK.

Zeit 10 Min.

Einstieg

#### HCM 5: Anzeigen Personalstamm

Übung Lassen Sie sich einen Personalstamm anzeigen.

Aufgabe Nutzen Sie das SAP Fiori Launchpad, um sich einen Personalstamm anzeigen zu lassen.

Name (Stelle) Sang Cha (Leitender Personalverwalter)

Um sich einen Personalstamm anzeigen zu lassen, nutzen Sie im Bereich *Personalwirtschaft* auf der Seite *Personalmanagement* in der Rolle *Personalverwalter* die App *Anzeigen Personalstamm*.

> Anzeigen Personalstamm

In der Ansicht *Personalstammdaten anzeigen*, tragen Sie im Feld *Personalnummer* **15** ein und drücken Sie Enter. Das System zeigt Ihnen die wichtigsten Daten des Mitarbeiters und alle Infotypen an. Infotypen, für die Daten gepflegt sind, sind mit einem  $\checkmark$  versehen.

| Name:                                                                                  | 15<br>Karl Gruber          | PersBer - SD00 Global                 | Rike San Diego                            |
|----------------------------------------------------------------------------------------|----------------------------|---------------------------------------|-------------------------------------------|
| MitarbKreis:                                                                           | U4 Angestellte             |                                       | Dike San Diego                            |
| Grunddaten Person                                                                      | Grunddaten Arbeitsverhältr | nis Abrechnung Brutto/Netto A         | Abrechnung Netto                          |
| Infection to the                                                                       | Chathar                    | Zoitzoum                              |                                           |
| infotyptext                                                                            | Status                     | Zeitraum                              |                                           |
| Maßnahmen                                                                              | Status<br>✓                | Zeitraum     Zeitraum                 |                                           |
| Maßnahmen<br>Organisatorische Zuc                                                      | ordnung V                  | Zeitraum     von:                     | bis:                                      |
| Maßnahmen<br>Organisatorische Zuc<br>Daten zur Person<br>Anschriften                   | ordnung V                  | Zeitraum     von:     heute           | bis:                                      |
| Maßnahmen<br>Organisatorische Zuc<br>Daten zur Person<br>Anschriften<br>Bankverbindung | ordnung V                  | Zeitraum     Von:     heute     alles | bis:<br>laufende Woche<br>laufender Monat |

oberen Bildbereich.

|                                                |                         | Infotyptext                                                                     |                                                             | Status                                                                                                    |                                    |
|------------------------------------------------|-------------------------|---------------------------------------------------------------------------------|-------------------------------------------------------------|----------------------------------------------------------------------------------------------------|------------------------------------|
|                                                | 0                       | Maßnahmen                                                                       |                                                             | ~                                                                                                    |                                    |
| 1                                              | $   \mathbf{\bullet} $  | Organisatorische Zuordnu                                                        | ing                                                         | <b>v</b>                                                                                                    |                                    |
|                                                | 0                       | Daten zur Person                                                                |                                                             | <ul> <li>Image: A second second s</li></ul> |                                    |
| Suchen Sie i<br>Informationer                  | im<br>1 he              | Bild Organisatorische<br>raus:                                                  | Zuordnung an                                                | z <i>eigen</i> di                                                                                                    | e folgenden                        |
| Teilbereich zu                                 | ı de                    | m die Person gehört:                                                            |                                                             |                                                                                                    |                                    |
| Planstelle, die                                | e die                   | e Person besetzt:                                                               |                                                             |                                                                                                    |                                    |
| Finden Sie mi                                  | ithi                    | fe der F1-Hilfe die Defir                                                       | iition der Mitarl                                           | peitergrup                                                                                                    | ppe heraus:                        |
|                                                |                         |                                                                                 |                                                             |                                                                                                    |                                    |
|                                                |                         |                                                                                 |                                                             |                                                                                                    |                                    |
|                                                |                         |                                                                                 |                                                             |                                                                                                    |                                    |
| Klicken Sie a<br>Personalstam<br>Markieren Sie | uf<br><i>md</i><br>e nu | , um die Organisatoris<br>aten anzeigen Bildschirm<br>n bitte den Infotyp Dater | che Zuordnung<br>1 zurück zu gela<br>1 <i>zur Person</i> un | zu verlas<br>ngen.<br>d wählen                                                                                                    | sen und zum<br>Sie <del>60</del> . |
|                                                |                         | Infotyptext                                                                     |                                                             | Status                                                                                                    |                                    |
|                                                | $\bigcirc$              | Maßnahmen                                                                       |                                                             | ~                                                                                                    |                                    |
|                                                | ŏ                       | Organisatorische Zuordnu                                                        | ing                                                         | ~                                                                                                    |                                    |
|                                                | •                       | Daten zur Person                                                                |                                                             | $\checkmark$                                                                                                    |                                    |
| Finden Sie im                                  | ı Bi                    | ld Daten zur Person anze                                                        | igen die folgeno                                            | den Infori                                                                                                    | nationen:                          |
| Name des Mit                                   | tart                    | eiters:                                                                         |                                                             |                                                                                                    |                                    |
| Sozialversich                                  | eru                     | ngsnummer:                                                                      |                                                             |                                                                                                    |                                    |
| Geburtsdatum                                   | 1:                      |                                                                                 |                                                             |                                                                                                    |                                    |
| Klicken Sie<br>Bestätigen Sie                  | aut<br>e et             | waige Warnmeldungen I                                                           | Fiori Launch<br>ares Browser m                              | ipad zuri<br>it OK.                                                                                                    | ickzukehren.                       |
|                                                |                         |                                                                                 |                                                             |                                                                                                    |                                    |

## HCM 6: Personalbeschaffung – Erfassen Bewerberdaten

| Übung Bewerberdaten.                                         | Zeit 5 Min |
|--------------------------------------------------------------|------------|
| Aufgabe Überlegen Sie, welche Daten eines Bewerbers in einem |            |
| sollten.                                                     |            |
|                                                              |            |
|                                                              |            |
|                                                              |            |
|                                                              |            |
|                                                              |            |
|                                                              |            |
|                                                              |            |
|                                                              |            |
|                                                              |            |
|                                                              |            |
|                                                              |            |
|                                                              |            |
|                                                              |            |
|                                                              |            |
|                                                              |            |
|                                                              |            |
|                                                              |            |
|                                                              |            |
|                                                              |            |
|                                                              |            |

# HCM 7: Personalbeschaffung – Modellieren Beschaffungsprozess

| Übung Modellierung eines Beschaffungsprozesses.                                                   | Zeit 10 Min |
|---------------------------------------------------------------------------------------------------|-------------|
| Aufgabe Modellieren Sie den Prozess einer Personalbeschaffung mit allen dazugehörigen Schritten . |             |
|                                                                                                   |             |
|                                                                                                   |             |
|                                                                                                   |             |
|                                                                                                   |             |
|                                                                                                   |             |
|                                                                                                   |             |
|                                                                                                   |             |
|                                                                                                   |             |
|                                                                                                   |             |
|                                                                                                   |             |
|                                                                                                   |             |
|                                                                                                   |             |
|                                                                                                   |             |
|                                                                                                   |             |
|                                                                                                   |             |
|                                                                                                   |             |

# HCM 8: Personalentwicklung – Qualifikationen und Anforderungen

| Übung Qualifikationen und Anforderungen                                            | Zeit 10 Min |
|------------------------------------------------------------------------------------|-------------|
| Aufgabe Beschreiben Sie den Unterschied zwischen Qualifikationen und Anforderungen |             |
|                                                                                    |             |
|                                                                                    |             |
|                                                                                    |             |
| ·                                                                                  | -           |
|                                                                                    |             |
|                                                                                    | -           |
|                                                                                    |             |
|                                                                                    |             |
|                                                                                    |             |
|                                                                                    | -           |
|                                                                                    |             |
|                                                                                    | -           |
|                                                                                    | -           |
|                                                                                    |             |
|                                                                                    |             |
|                                                                                    |             |
|                                                                                    |             |
|                                                                                    | -           |
|                                                                                    |             |
|                                                                                    |             |
|                                                                                    | -           |
|                                                                                    |             |

## HCM 9: Personalentwicklung – Erfassen Qualifikationen

| Übung Qualifikationen.                                                 | Zeit 10 Min |
|------------------------------------------------------------------------|-------------|
| Aufgabe Überlegen Sie sich stichpunktartig, welche Qualifikationen ein |             |
| Ablendingsiehter im Angemeinen besitzen some.                          |             |
|                                                                        |             |
|                                                                        |             |
|                                                                        |             |
|                                                                        |             |
|                                                                        |             |
|                                                                        |             |
|                                                                        |             |
|                                                                        |             |
|                                                                        |             |
|                                                                        |             |
|                                                                        |             |
|                                                                        |             |
|                                                                        |             |
|                                                                        |             |
|                                                                        |             |
|                                                                        |             |
|                                                                        |             |
|                                                                        |             |
|                                                                        |             |
|                                                                        |             |
|                                                                        |             |
|                                                                        |             |
|                                                                        |             |
|                                                                        | 1           |
|                                                                        |             |

Einstieg

#### HCM 10: Anzeigen Qualifikationskatalog

Übung Lassen Sie sich den Qualifikationskatalog anzeigen.Zeit 10 MinAufgabe Nutzen Sie das SAP Fiori Launchpad, um den<br/>Qualifikationskatalog anzeigen zu lassen.Eine State State S

Name (Stelle) Sang Cha (Leitender Personalverwalter)

Um den Qualifikationskatalog anzuzeigen, nutzen Sie im Bereich *Personalwirtschaft* auf der Seite *Personalmanagement* in der Rolle *Personalverwalter* die App *Anzeigen Qualifikationskatalog*.

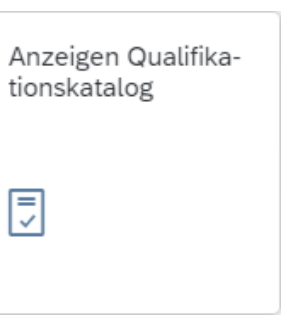

In der Ansicht *Katalog: Qualifikation(en) ändern* klappen Sie *Certification, Communication* und *Education* auf, indem Sie auf 🛅 klicken. Nun sehen Sie die verschiedenen Qualifikationsgruppen und deren zugehörige, vordefinierte Einzelqualifikationen.

| Katalog                     | <u></u>                                | 01.01.1900 -               | 31.12.9999     | 01 Aktueller | Plan               |
|-----------------------------|----------------------------------------|----------------------------|----------------|--------------|--------------------|
|                             | ification                              |                            |                |              |                    |
|                             | CPA<br>First Aid Cert<br>GIAC Security | ification<br>Leadership Ce | rtification    |              |                    |
|                             | PMP<br>SAP - TS410<br>Security Guard   | License                    |                |              |                    |
|                             | nunication                             | License                    |                |              |                    |
|                             | Oral<br>Written                        |                            |                |              |                    |
| Klicken Sie<br>dieser Quali | doppelt auf F<br>fikation anzei        | irst Aid<br>gen zu lass    | Certifi<br>en. | cation,um    | ı sich die Details |

### ÜBUNG

| Qualifikation ändern                                                                                                    | ×                   |  |
|----------------------------------------------------------------------------------------------------|---------------------|--|
| Qualifikation Ausprägungen Zusatzdaten                                                                                                    |                     |  |
| First Aid Certification                                                                                                    |                     |  |
| Gültig: 01.01.1900 bis: 31                                                                                                    | .12.9999            |  |
| Welcher Qualifikationsgruppe ist die First Aid Certification                                                                                                    | on zugeordnet?      |  |
| Mit Hilfe welcher Skala wird die Ausprägung dieser Qual                                                                                                    | ifikation gemessen? |  |
| Klicken Sie auf 🗹, um zum Qualifikationskatalog zurückzukehren.                                                                                                    |                     |  |
| Um andere Arten von Skalen und deren Ausprägunge                                                                                                    | en kennenzulernen,  |  |
| führen Sie einen Doppelklick auf Bachelor's Degre                                                                                                    | e aus. Dort ist als |  |
| Skala GPA Bereiche voreingestellt. Wenn Sie nur                                                                                                    | n auf den Reiter    |  |
| Ausprägungen wechseln, sehen Sie die verschiedenen Aus                                                                                                    | sprägungswerte.     |  |
| Auspraegungen                                                                                                    | ø                   |  |
| Ausprägung                                                                                                    |                     |  |
| > 2,50-2,74                                                                                                    |                     |  |
| 2,75-2,99                                                                                                    |                     |  |
| 3,00-3,24                                                                                                    |                     |  |
| 3,25-3,49                                                                                                    |                     |  |
| Klicken Sie nun auf ✓, um erneut zum Qualifikationskatalog<br>zurückzukehren. Um sich eine weitere Skala (Punkteskala 1-5) anzeigen zu<br>lassen, klicken Sie doppelt auf die Qualifikation Written.<br>Wählen Sie erneut ✓, um zum Qualifikationskatalog zurückzukehren und<br>klicken Sie im Anschluss auf 💴 um zum SAP Fiori Launchpad<br>zurückzukehren. |                     |  |
|                                                                                                    |                     |  |

# HCM 11: Integrieren Veranstaltungsmanagement

| <b>Übung</b> Schulungen in der Personalentwicklung.<br><b>Aufgabe</b> Welche Daten werden benötigt, um eine Schulung in einem<br>Personalentwicklungssystem zu speichern? | Zeit 10 Min |
|----------------------------------------------------------------------------------------------------|-------------|
|                                                                                                    |             |
|                                                                                                    |             |
|                                                                                                    |             |
|                                                                                                    |             |
|                                                                                                    |             |
|                                                                                                    |             |
|                                                                                                    |             |
|                                                                                                    |             |
|                                                                                                    |             |
|                                                                                                    |             |
|                                                                                                    |             |
|                                                                                                    |             |

# HCM 12: Talentmanagement – Erstellen Laufbahn

| <b>Übung</b> Erstellen einer Laufbahn.<br><b>Aufgabe</b> Überlegen Sie sich, wie eine Laufbahn für einen Leiter der | <b>Zeit</b> 10 Min |
|----------------------------------------------------------------------------------------------------|--------------------|
| Personalabteilung mit möglichen Stationen aussehen könnte.                                                          |                    |
|                                                                                                    |                    |
|                                                                                                    |                    |
|                                                                                                    |                    |
|                                                                                                    |                    |
|                                                                                                    |                    |
|                                                                                                    |                    |
|                                                                                                    |                    |
|                                                                                                    |                    |
|                                                                                                    |                    |
|                                                                                                    |                    |
|                                                                                                    |                    |
|                                                                                                    |                    |
|                                                                                                    |                    |
|                                                                                                    |                    |
|                                                                                                    |                    |
|                                                                                                    |                    |
|                                                                                                    |                    |
|                                                                                                    |                    |
|                                                                                                    |                    |
|                                                                                                    |                    |
|                                                                                                    |                    |
|                                                                                                    |                    |
|                                                                                                    |                    |
|                                                                                                    |                    |
|                                                                                                    |                    |

# HCM 13: Performancemanagement – Erstellen Planung

| Übung Ziele definieren.                                                                                                    | Zeit 10 Min |
|----------------------------------------------------------------------------------------------------|-------------|
| Aufgabe Überlegen Sie sich drei mögliche Jahresziele für einen Mitarbeiter im Callcenter eines Telekommunikationsunternehmens. |             |
|                                                                                                    |             |
|                                                                                                    |             |
|                                                                                                    |             |
|                                                                                                    |             |
|                                                                                                    |             |
|                                                                                                    |             |
|                                                                                                    |             |
|                                                                                                    |             |
|                                                                                                    |             |
|                                                                                                    |             |
|                                                                                                    |             |
|                                                                                                    |             |
|                                                                                                    |             |
|                                                                                                    |             |
|                                                                                                    |             |
|                                                                                                    |             |
|                                                                                                    |             |
|                                                                                                    |             |
|                                                                                                    |             |

Zeit 5 Min

## HCM 14: Performancemanagement – Erstellen Beurteilung

Übung Verwendung von Beurteilungen.

**Aufgabe** Wofür können Ergebnisse aus Mitarbeiterbeurteilungen verwendet werden?

| HCM 15: Performancemanagement – Modellieren<br>Performanceprozess                                                                  |            |
|----------------------------------------------------------------------------------------------------|------------|
| Übung Modellierung eines Performanceprozesses.                                                                                     | Zeit 5 Mir |
| Aufgabe Modellieren Sie den Prozess zur Erstellung und anschließender<br>Beurteilung einer Zielvereinbarung für einen Mitarbeiter. |            |
|                                                                                                    |            |
|                                                                                                    |            |
|                                                                                                    |            |
|                                                                                                    |            |
|                                                                                                    |            |
|                                                                                                    |            |
|                                                                                                    |            |
|                                                                                                    |            |
|                                                                                                    |            |
|                                                                                                    |            |
|                                                                                                    |            |
|                                                                                                    |            |
|                                                                                                    |            |
|                                                                                                    |            |
|                                                                                                    |            |
|                                                                                                    |            |
|                                                                                                    |            |
|                                                                                                    |            |

## HCM 16: Personalcontrolling – Erstellen Bericht

| Übung Berichte für den Geschäftsführer.                                                                                                    | Zeit 5 Min |
|----------------------------------------------------------------------------------------------------|------------|
| Aufgabe Versetzen Sie sich in die Lage eines Geschäftsführers eines<br>Unternehmens. Überlegen Sie, welche personalwirtschaftlichen Berichte für<br>Sie am Anfang eines Jahres zur Verfügung stehen sollten. |            |
|                                                                                                    |            |
|                                                                                                    |            |
|                                                                                                    |            |
|                                                                                                    |            |
|                                                                                                    |            |
|                                                                                                    |            |
|                                                                                                    |            |
|                                                                                                    |            |
|                                                                                                    |            |
|                                                                                                    |            |
|                                                                                                    |            |
|                                                                                                    |            |
|                                                                                                    |            |
|                                                                                                    |            |
|                                                                                                    |            |
|                                                                                                    |            |
|                                                                                                    |            |